## How to Complete Annual Verification

(parent directions)

Each year parents/guardians of <u>currently enrolled</u> CRCSD students must update and verify their students' information by completing Annual Verification before the first day of school.

- 1) Log into your **Parent portal**:
  - a) Go to the CRCSD Website: <u>https://crschools.us/</u>
  - b) Click Infinite Campus Login

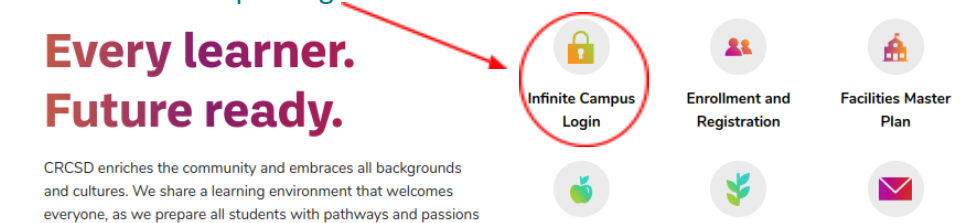

c) Scroll to the down on the page and click on Student/Parent Login to Infinite Campus

Are you new to Cedar Rapids Community School District or unsure if you have an Infinite Campus account? <u>Please contact</u> your student's school for assistance

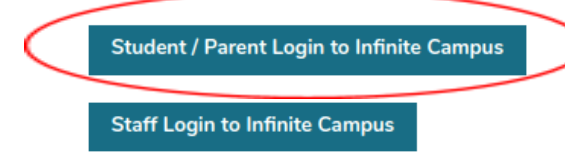

d) Click on Campus Parent

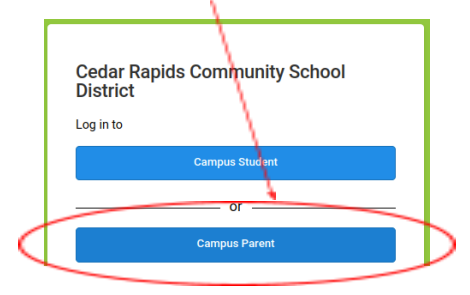

e) Then enter your username and password.

If you need assistance with your parent portal login information please contact your student's school.

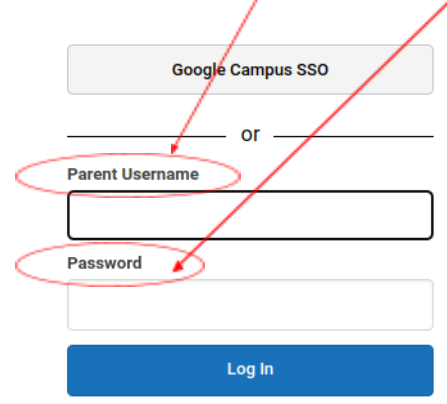

2) Once in your Parent Portal: Click More from the menu on the left and then registration from the options.

| Home               | More                |
|--------------------|---------------------|
| Calendar           | Address Information |
| Assignments        |                     |
| Grades             | Assessments         |
| Grade Book Updates | Demographics        |
| Attendance         | Family Information  |
| Schedule           | Important Dates     |
| Fees               | Lockers             |
| Message Center     | Transportation      |
| More               | Registration        |
|                    | Student Reports     |
|                    |                     |

## 3) Click start:

| ✓ More   Online Registration |             |        |
|------------------------------|-------------|--------|
| NAME                         | STATUS      | ACTION |
| 23-24 School Year            | NOT STARTED | Start  |

## 4) Make sure all your students are viewable

| Online Registration                                                                                                    |       |          |                        |                                |  |  |  |  |
|----------------------------------------------------------------------------------------------------|-------|----------|------------------------|--------------------------------|--|--|--|--|
| Welcome!<br>Annual Verification is done yearly by the primary household parent/guardian to confirm your students' enrollment for the upcoming school year.<br>STOP immediately and contact your students' school if:<br>• You do not see <u>ALL</u> of your students listed in the table below.<br>• You see all your students listed but it says that one or more is <b>Not in this Household</b> .<br>• You see all your students listed but it says <b>No Guardian Rights</b> .<br>You will be able to add a new student, such as a Kindergartener, in the <u>student section</u> of this verification.<br>If you need assistance please contact your students' school during business hours or email registration@crschool.us.<br>If all your students are viewable and included click the <i>Begin</i> button below to continue. |       |          |                        |                                |  |  |  |  |
| STUDENT NAME                                                                                                    | GRADE | INCLUDED | REASON IF NOT INCLUDED | ONLINE REGISTRATION SUBMITTED? |  |  |  |  |
| Ezra TEST FAMILY                                                                                                    | 01    | Yes      | Included               | No                             |  |  |  |  |
| Samuel TEST FAMILY                                                                                                    | 06    | Yes      | Included               | No                             |  |  |  |  |
| Dana TEST FAMILY                                                                                                    | 12    | Yes      | Included               | No                             |  |  |  |  |
| Begin                                                                                                    |       |          |                        |                                |  |  |  |  |

5) Click begin and follow the prompts.